# Cisco IOS/CCP — 使用Cisco CP配置DMVPN

## 目录

简介 先决条件 要求 使用的组件 规则 背景信息 配置 网络图 使用思科CP的分支配置 分支的CLI配置 使用Cisco CP的集线器配置 集线器的CLI配置 使用CCP编辑DMVPN配置 更多信息 验证 相关信息

# <u>简介</u>

本文档提供使用思科配置专家(思科CP)在中心路由器和分支路由器之间建立动态多点 VPN(DMVPN)隧道的示例配置。 动态多点VPN技术集成了GRE、IPSec加密、NHRP和路由等不同 概念,可提供高级解决方案,使最终用户能够通过动态创建的分支到分支IPSec隧道进行有效通信 。

# <u>先决条件</u>

## <u>要求</u>

为获得最佳DMVPN功能,建议您运行Cisco IOS®软件版本12.4 mainline、12.4T及更高版本。

## <u>使用的组件</u>

本文档中的信息基于以下软件和硬件版本:

- 软件版本为12.4(22)的思科IOS路由器3800系列
- 软件版本12.3(8)的Cisco IOS路由器1800系列
- 思科配置专业版2.5

本文档中的信息都是基于特定实验室环境中的设备编写的。本文档中使用的所有设备最初均采用原

始(默认)配置。如果您使用的是真实网络,请确保您已经了解所有命令的潜在影响。

## <u>规则</u>

有关文档约定的更多信息,请参考 Cisco 技术提示约定。

## <u>背景信息</u>

本文档提供了如何使用Cisco CP将路由器配置为辐条,将另一台路由器配置为集线器的信息。初始 辐条配置如图所示,但稍后在文档中还会详细显示集线器相关配置,以便更好地了解。也可使用类 似方法配置其他辐条以连接到集线器。当前场景使用以下参数:

- 集线器路由器公共网络 209.165.201.0
- •隧道网络— 192.168.10.0
- 使用的路由协议 OSPF

## <u>配置</u>

本部分提供有关如何配置本文档所述功能的信息。

注意:使用命<u>令查找工</u>具(<u>仅</u>限注册客户)可获取有关本节中使用的命令的详细信息。

## <u>网络图</u>

本文档使用以下网络设置:

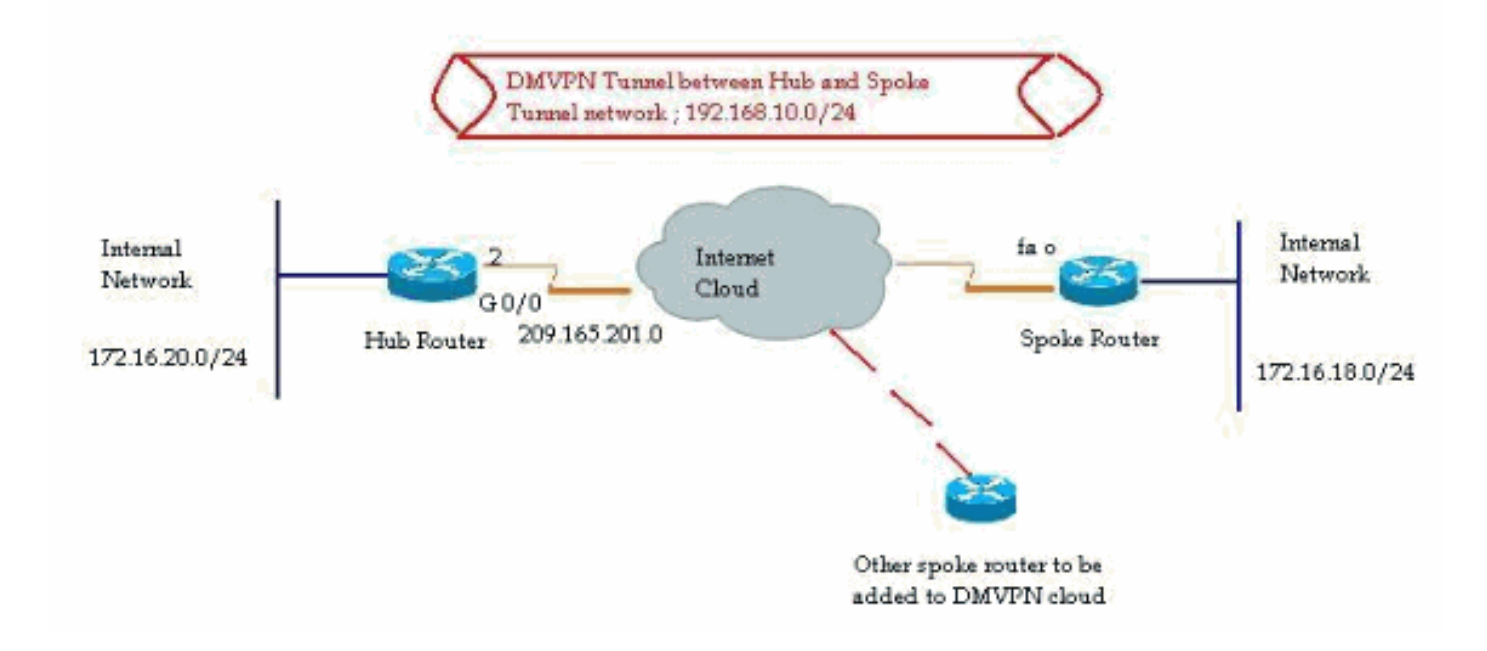

## 使用思科CP的分支配置

本节介绍如何使用Cisco Configuration Professional中的分步DMVPN向导将路由器配置为辐条。

1. 要启动Cisco CP应用并启动DMVPN向导,请转至*Configure > Security > VPN > Dynamic Multipoint VPN*。然后,选择"在DMVPN*中创建辐*条"选项,然后单击"*启动选定任务*"。

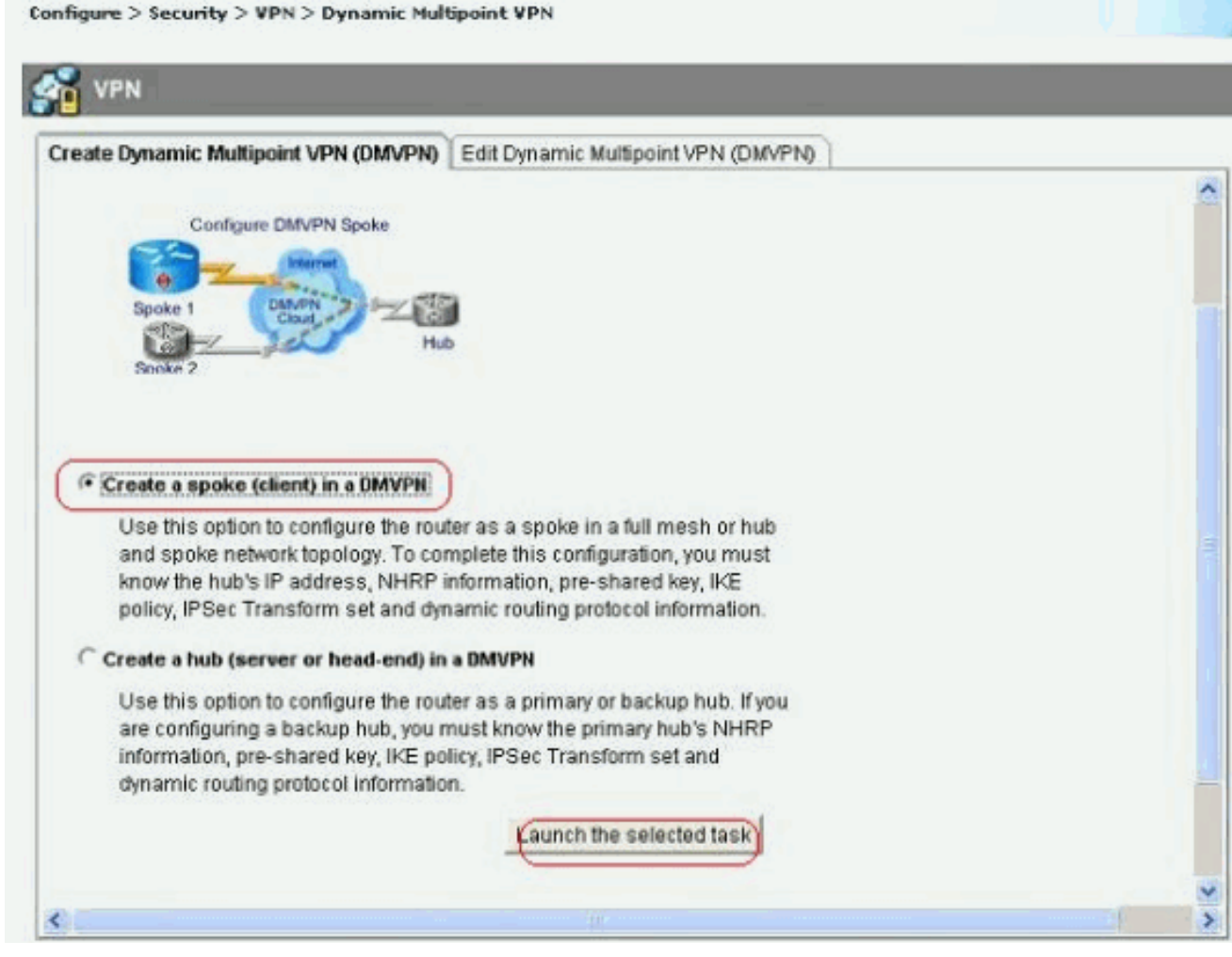

2. 单击"下一步"开始

| DMVPN Spoke Wizard               |                                                                                                    |
|----------------------------------|----------------------------------------------------------------------------------------------------|
| DMVPN Spoke Wizard<br>VPN Wizard | Configure a DMVPN spoke DMVPN allows you to create a scalable network that connects multiple remote routers to a central hub router using the same security features offered by site-to-site VPNs. DMVPN uses IPSec, NHRP, GRE and routing protocols to create secure tunnels between a hub and a spoke. This wizard allows you to configure the router as a DMVPN spoke. The wizard guides you through these tasks: * Specifying the DMVPN network topology. |
|                                  | * Providing hub information.<br>* Configuring a GRE tunnel interface.<br>* Configuring a pre-shared key.<br>* Configuring IKE policies.<br>* Configuring an IPSec transform set.<br>* Configuring a dynamic routing protocol.<br>To begin, click Next.                                                                                                    |
|                                  | < Back Next > Finish Cancel Help                                                                                                    |

3. 选择中心*辐射型网络选*项,然后单*击下一步*。

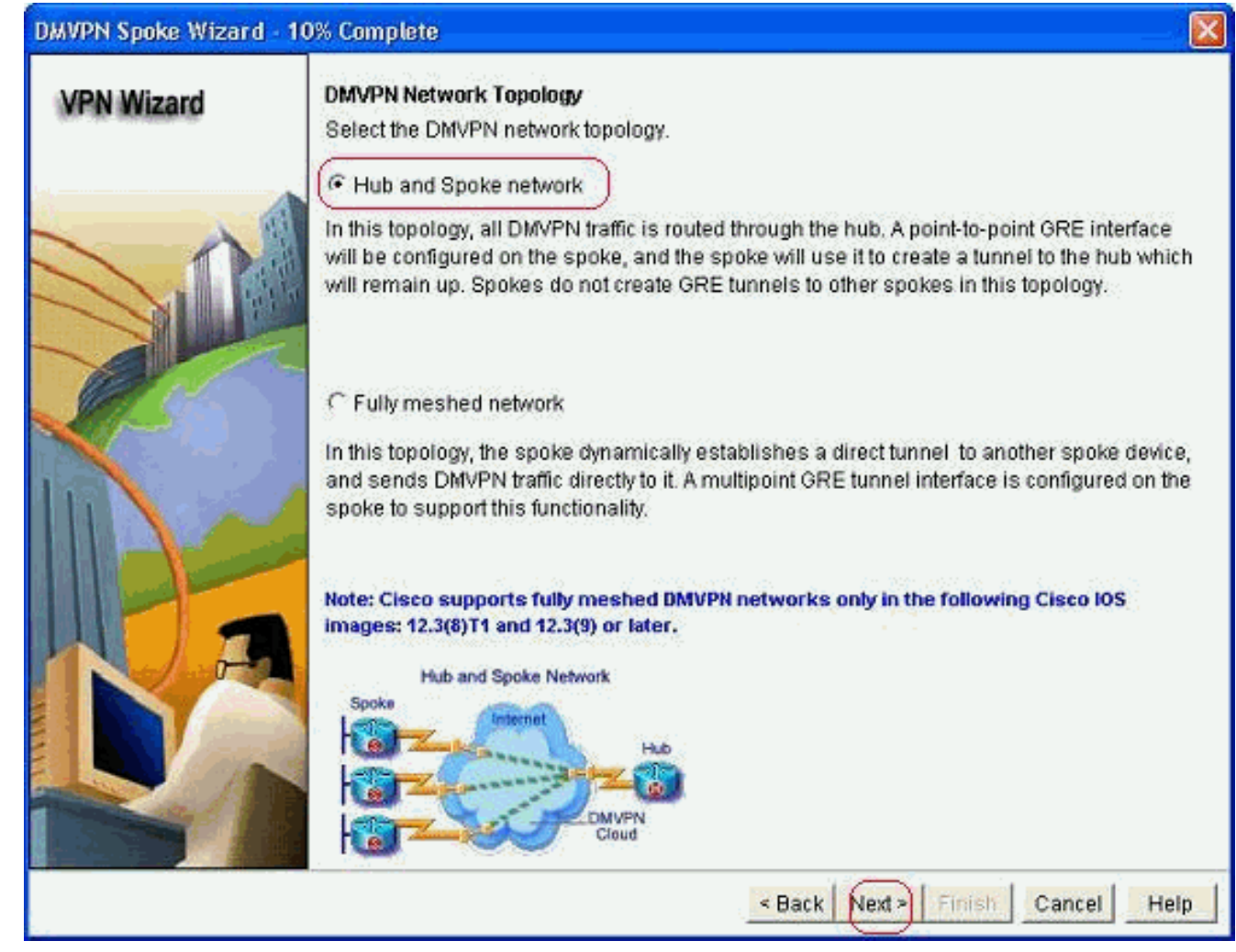

4. 指定集线器相关信息,例如集线器路由器的公共接口和集线器路由器的隧道接口。

| DMVPN Spoke Wizard (Hu | ib and Spoke Topology) - 20% Complete                                                                                            |                                                          | × |
|------------------------|----------------------------------------------------------------------------------------------------|----------------------------------------------------------|---|
| VPN Wizard             | Specify Hub Information<br>Enter the IP address of the hub and the IP addre<br>Contact your network administrator to get this in | ess of the hub's mGRE tunnel interface.<br>formation.    |   |
| $\sim n$               | Hub Information                                                                                                    |                                                          |   |
|                        | IP address of hub's physical interface:                                                                                          | 209.165.201.2                                            |   |
|                        | IP address of hub's mGRE tunnel interface:                                                                                       | 192.168.10.2                                             |   |
|                        | Spoke<br>You are configuring<br>this spoke router<br>P address of the mGi<br>to be entered above                                 | tblic IP address<br>be entered above<br>Hub<br>RE tunnel |   |
|                        | <                                                                                                    | Back Next > Finish Cancel Help                           | 2 |

5. 指定分支的隧道接口详细信息和分支的公共接口。然后,单击Advanced。

| <ul> <li>Select the interface that conduct to be always up.</li> <li>GRE Tunnel Interface of the always up.</li> <li>GRE Tunnel Interface will address information for the address of the tunnel interface will address of the tunnel interface.</li> <li>IP address:</li> <li>192.168.10.5</li> <li>Subnet Mask:</li> <li>255.255.255.0</li> </ul>                                                                                                    | ects to the Internet:<br>figured for a dialup coni<br>be created for this DMVF<br>interface.<br>I interface Adva<br>Click Ac<br>match p | FastEthernet0                                                                                                    |
|----------------------------------------------------------------------------------------------------|----------------------------------------------------------------------------------------------------|----------------------------------------------------------------------------------------------------|
| Selecting an interface co<br>be always up. GRE Tunnel Interface →<br>A GRE tunnel interface will<br>address information for the<br>IP address of the tunn<br>IP Address: 192.168.10.5 Subnet Mask: 255.255.255.0                                                                                                    | figured for a dialup coni<br>be created for this DMVF<br>interface.<br>Interface Adva                                                   | nection may cause the connection to<br>PN connection. Please enter the<br>anced settings<br>tvanced to verify that values<br>peer settings. |
| A GRE tunnel interface will<br>address information for the<br>IP address of the tunn<br>IP Address:<br>192.168.10.5<br>Subnet Mask:<br>255.255.255.0                                                                                                    | be created for this DMVF<br>interface.<br>Interface Adva<br>Click Adva<br>24                                                            | PN connection. Please enter the<br>anced settings<br>dvanced to verify that values<br>beer settings.                                        |
| IP address of the tuning IP Address:<br>IP Address:<br>IP Ad | Click Ac<br>Click Ac<br>match p                                                                                                    | dvanced to verify that values<br>beer settings.                                                                                             |
| IP Address:<br>192.168.10.5<br>Subnet Mask:<br>255.255.255.0                                                                                                    | Click Admatch p                                                                                                    | dvanced to verify that values<br>beer settings.                                                                                             |
| 192.168.10.5<br>Subnet Mask:<br>255.255.255.0                                                                                                    | 24 🗑 match ;                                                                                                    | peer settings.                                                                                                    |
| Subnet Mask:<br>255.255.255.0                                                                                                    | 24                                                                                                    | l dump and                                                                                                    |
| 265.255.255.0                                                                                                    | 24                                                                                                    | Advanced                                                                                                    |
|                                                                                                    |                                                                                                    |                                                                                                    |
| Interface connected to Internet<br>This is the interface from which<br>GRE/mGRE Tunnel originaties-                                                                                                    | Logical GRE/mG<br>IP address of GR<br>interface on all h<br>are private IP ad<br>in the same subr<br>For more informat<br>help button.  | RE Tunnel interface.<br>RE/mGRE tunnel<br>ubs and spoke routers<br>diresses and must be<br>net.<br>ation please click the                   |

## 6. 验证隧道参数和NHRP参数,并确保它们与集线器参数完全匹配。

| all devices in this DMVPN. Obt<br>om your network administrator<br>isco CP defaults. | ain the correct value<br>before changing the |
|--------------------------------------------------------------------------------------|----------------------------------------------|
| NHRP<br>NHRP Authentication String:                                                  | DMVPN NW                                     |
| NHRP Network ID:                                                                     | 100000                                       |
| NHRP Hold Time:                                                                      | 360                                          |
| GRE Tunnel Interface Inform                                                          | nation                                       |
| Tunnel Key:                                                                          | 100000                                       |
| Bandwidth:                                                                           | 1000                                         |
| MTU:                                                                                 | 1400                                         |
| Tunnel Throughput Delay:                                                             | 1000                                         |

7. 指定预共享密钥,然后单击*Next*。

| VPN Wizard | Authentication                                                                                    |                                                                                                    |                                                                                                    |
|------------|---------------------------------------------------------------------------------------------------|----------------------------------------------------------------------------------------------------|----------------------------------------------------------------------------------------------------|
|            | Select the method you<br>DMVPN network. You o<br>the router must have a<br>on this router must ma | want to use to authenticate this router to the<br>an use digital certificate or a pre-shared ke<br>valid certificate configured. If pre-shared ke<br>tch the keys configured on all other routers<br>s | e peer device(s) in the<br>y. If digital certificate is used<br>y is used, the key configured<br>in the DMVPN network. |
|            | • Pre-shared Keys                                                                                 |                                                                                                    |                                                                                                    |
|            | pre-shared key:                                                                                   |                                                                                                    |                                                                                                    |
| Re         | Reenter key:                                                                                      |                                                                                                    |                                                                                                    |
|            |                                                                                                   | and (ma)  -                                                                                                    |                                                                                                    |

8. 单击Add以添加单独的IKE建议。

### DMVPN Spoke Wizard (Hub and Spoke Topology) - 50% Complete

### **VPN Wizard**

#### IKE Proposals

IKE proposals specify the encryption algorithm, authentication algorithm and key exchange method that is used by this router when negotiating a VPN connection with the remote device. For the VPN connection to be established with the remote device, the remote device should be configured with at least one of the policies listed below.

Click the Add... button to add more policies and the Edit... button to edit an existing policy.

| 1                     |    | Priority | Encryption | Hash  | D-H Group   | Authentication | Туре         |
|-----------------------|----|----------|------------|-------|-------------|----------------|--------------|
|                       |    | t        | 3DES       | SHA_1 | group2      | PRE_SHARE      | Cisco CP Def |
| 17                    |    |          |            |       |             |                |              |
| 212                   |    |          |            |       |             |                |              |
| See. See              |    |          |            |       |             |                |              |
| A START               |    |          |            |       |             |                |              |
|                       |    |          |            |       |             |                |              |
|                       |    |          |            |       |             |                |              |
|                       |    |          |            |       |             |                |              |
| and and a second      | () | Add      | Edit.      |       |             |                |              |
| and the               |    |          |            | -     |             |                |              |
| 1 1000                |    |          |            |       |             |                |              |
| <b>Han</b> t          |    |          |            |       |             |                |              |
| and the second second |    |          |            |       | 1.1.1.1.1.1 | 1 1            |              |
|                       |    |          |            |       | < Back Nex  | d> Finish C    | ancel He     |

9. 指定加密、身份验证和哈希参数。然后,单击OK。

| Priority:   | Authentication: |
|-------------|-----------------|
| 2           | PRE_SHARE       |
| Encryption: | D-H Group:      |
| AES_192 🔽   | group1 😽        |
| lash:       | Lifetime:       |
| SHA_1       | 24 0 0 HH:MM:SS |

10. 可在此处查看新创建的IKE策略。单击 Next。

### DMVPN Spoke Wizard (Hub and Spoke Topology) - 50% Complete

## **VPN Wizard**

#### IKE Proposals

IKE proposals specify the encryption algorithm, authentication algorithm and key exchange method that is used by this router when negotiating a VPN connection with the remote device. For the VPN connection to be established with the remote device, the remote device should be configured with at least one of the policies listed below.

Click the Add... button to add more policies and the Edit... button to edit an existing policy.

| 1 3DES SHA_1 group2 PRE_SHARE Cisco CP De     2 AES_192 SHA_1 group1 PRE_SHARE User Defined     AddEdit |   | Priority | Encryption | Hash  | D-H Group | Authentication | Туре         |
|----------------------------------------------------------------------------------------------------|---|----------|------------|-------|-----------|----------------|--------------|
| 2 AES_192 SHA_1 group1 PRE_SHARE User Defined                                                           | 1 | 1        | 3DES       | SHA_1 | group2    | PRE_SHARE      | Cisco CP De  |
| Add                                                                                                    |   | 2        | AES_192    | SHA_1 | group1    | PRE_SHARE      | User Defined |
| AddEdit.                                                                                                |   |          |            |       |           |                |              |
|                                                                                                    |   |          |            |       |           |                |              |
|                                                                                                    |   | Add      | Edit       |       |           |                |              |
|                                                                                                    |   | Add      | Edit       |       |           |                |              |

11. 单击Next继续使用默认转换集。

|                                                                                                    | Terret    | arm Det                        |                       |                     |                          |
|----------------------------------------------------------------------------------------------------|-----------|--------------------------------|-----------------------|---------------------|--------------------------|
| VPN Wizard                                                                                                    | Atransfo  | orm set<br>orm set snecifies # | e encontion and suff  | nentication algorit | hms used to protect th   |
|                                                                                                    | data in t | the VPN tunnel. Sin            | ce the two devices mi | ust use the same    | algorithms to            |
|                                                                                                    | commu     | nicate, the remote (           | levice must be config | ured with the sam   | e transform set as th    |
|                                                                                                    | one sel   | ected below.                   |                       |                     |                          |
| >                                                                                                    | Click the | e Add button to ad             | d a new transform se  | t and the Edit bu   | tton to edit the specifi |
|                                                                                                    | transfor  | m set.                         |                       |                     |                          |
|                                                                                                    | Colort 1  | Francform Cot                  |                       |                     |                          |
|                                                                                                    | Select    | rransionn oei.                 |                       |                     |                          |
| 12716                                                                                                    |           | cisco CP Default Tr            | ansform Set 🔤 💌 🗖     |                     |                          |
|                                                                                                    | Deta      | ails of the specified          | transform set         |                     |                          |
|                                                                                                    |           | Namo                           | EQD Encomption        | ESP Integrity       | ALI Integrity            |
|                                                                                                    |           | EOD 2DEO OHA                   |                       | EOP QUA UMAC        | Arrintegnty              |
|                                                                                                    |           | Ear abearants                  | E01_00E0              | For Torrections     |                          |
|                                                                                                    |           |                                |                       |                     |                          |
|                                                                                                    |           |                                |                       |                     |                          |
|                                                                                                    |           |                                |                       |                     |                          |
|                                                                                                    |           |                                |                       |                     |                          |
| A Section                                                                                                    |           |                                |                       |                     |                          |
| Le Coix                                                                                                    |           |                                |                       | 12-                 |                          |
|                                                                                                    |           | Add. Edit                      |                       |                     |                          |
|                                                                                                    |           | 200 T 1000                     |                       |                     |                          |
| A CONTRACT OF A CONTRACT OF A CONTRACT OF A CONTRACT OF A CONTRACT OF A CONTRACT OF A CONTRACT OF A CONTRACT OF |           |                                |                       |                     |                          |

12. 选择所需的路由协议。此处选*择*了OSPF。

| DMVPN Spoke Wizard (Hu | b and Spoke Topology) - 70% Complete                                                                                                    | × |
|------------------------|----------------------------------------------------------------------------------------------------|---|
| VPN Wizard             | Select Routing Protocol<br>Routing protocols are used to advertise private networks behind this router to other routers<br>in the DMVPN. Select the dynamic routing protocol you want to use.<br>Note: You can only create as many OSPF processes as the number of interfaces that are<br>configured with an IP address and have the status administratively up.<br>C EIGRP<br>COSPF: |   |
|                        | < Back Next > Finish Cancel Help                                                                                                    |   |

13. 指定OSPF进程ID和区域ID。单击Add以添加要由OSPF通告的网络。

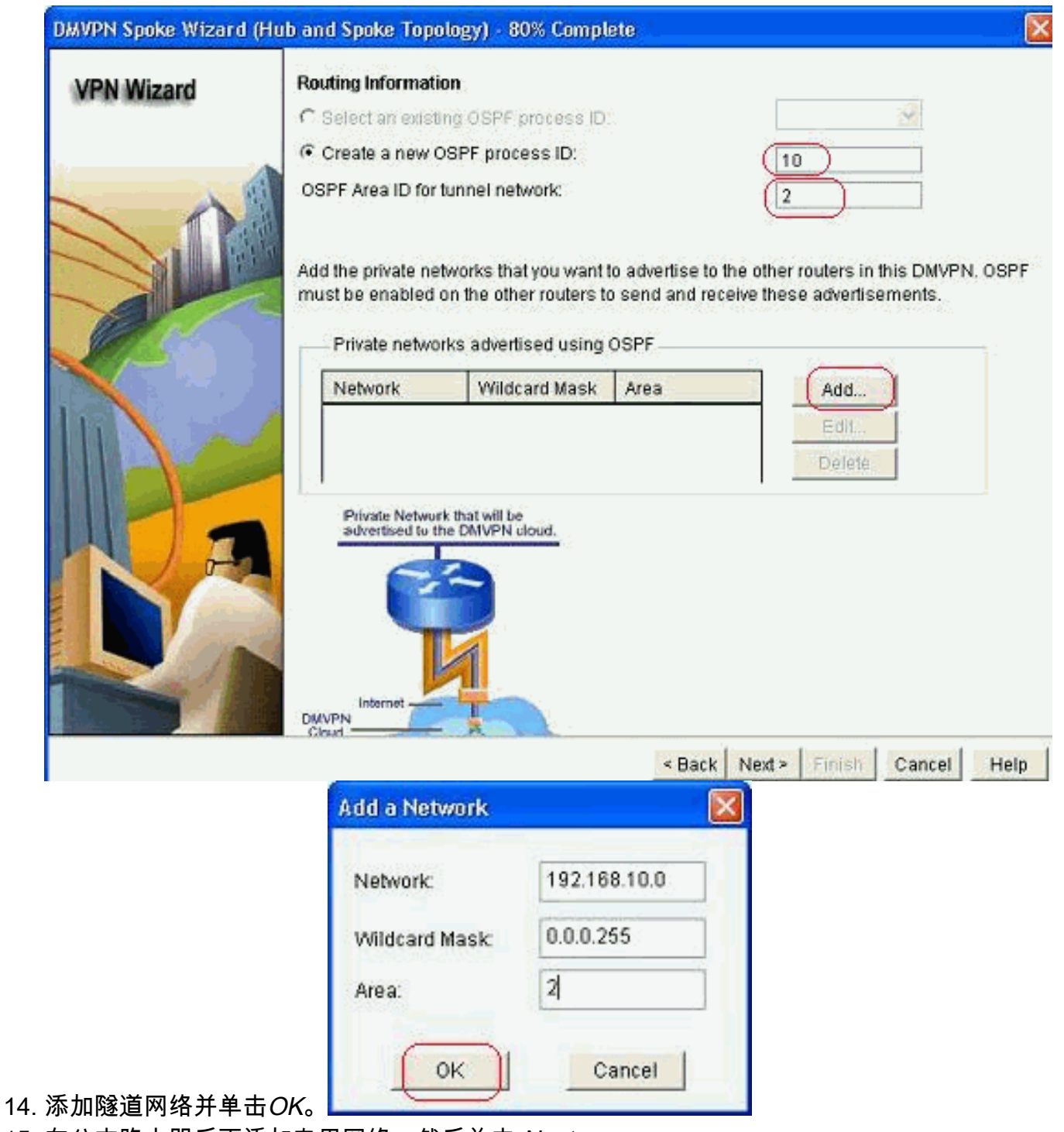

15. 在分支路由器后面添加专用网络。然后单击 Next。

| Wizard                                                                                                    | Routing Informatio                        | n,                                                                   |                                           |                                                              |
|----------------------------------------------------------------------------------------------------|-------------------------------------------|----------------------------------------------------------------------|-------------------------------------------|--------------------------------------------------------------|
| CALCULATION OF CALCULATION OF CALCULATIO | C Select an existin                       | ig OSPF process ID                                                   |                                           |                                                              |
|                                                                                                    | Create a new Os                           | SPF process ID:                                                      |                                           | 10                                                           |
| ~                                                                                                    | OSPF Area ID for to                       | unnel network:                                                       |                                           | 2                                                            |
| <b>Jul</b>                                                                                                    | Add the private network must be enabled o | works that you want<br>in the other routers t<br>ks advertised using | to advertise to<br>o send and rec<br>OSPF | the other routers in this DMVP<br>eive these advertisements. |
|                                                                                                    | Network                                   | Wildcard Mask                                                        | Area                                      | Add                                                          |
|                                                                                                    | 192.168.10.0<br>172.16.18.0               | 0.0.0.255<br>0.0.0.255                                               | 2                                         | Edil<br>Delete                                               |
| 2                                                                                                    | Private Network<br>advertised to the      | that will be<br>e DMVPN cloud.                                       |                                           | •                                                            |
| 1 and                                                                                                    |                                           |                                                                      |                                           |                                                              |

16. 单击Finish完成向导配置。

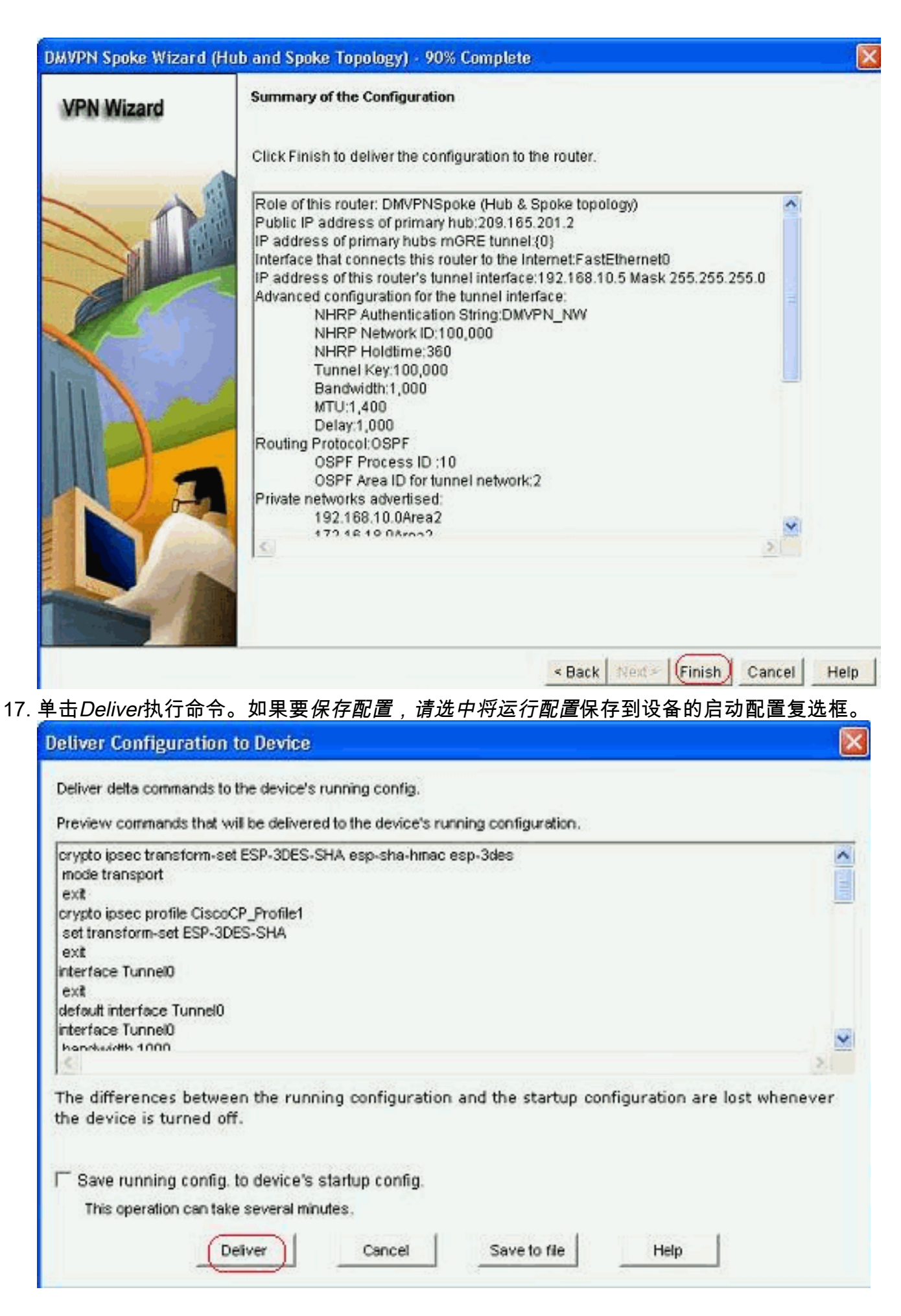

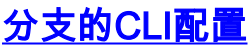

## 相关CLI配置如下所示:

分支路由器

```
crypto ipsec transform-set ESP-3DES-SHA esp-sha-hmac
esp-3des
mode transport
exit
crypto ipsec profile CiscoCP_Profile1
set transform-set ESP-3DES-SHA
exit
interface Tunnel0
exit
default interface Tunnel0
interface Tunnel0
bandwidth 1000
delay 1000
ip nhrp holdtime 360
ip nhrp network-id 100000
ip nhrp authentication DMVPN_NW
ip ospf network point-to-multipoint
ip mtu 1400
no shutdown
ip address 192.168.10.5 255.255.255.0
ip tcp adjust-mss 1360
ip nhrp nhs 192.168.10.2
ip nhrp map 192.168.10.2 209.165.201.2
tunnel source FastEthernet0
tunnel destination 209.165.201.2
tunnel protection ipsec profile CiscoCP_Profile1
tunnel key 100000
exit
router ospf 10
network 192.168.10.0 0.0.0.255 area 2
network 172.16.18.0 0.0.0.255 area 2
exit
crypto isakmp key ******* address 209.165.201.2
crypto isakmp policy 2
authentication pre-share
encr aes 192
hash sha
group 1
lifetime 86400
exit
crypto isakmp policy 1
authentication pre-share
encr 3des
hash sha
group 2
lifetime 86400
exit
```

## 使用Cisco CP的集线器配置

本部分显示了如何为DMVPN配置中心路由器的分步方法。

1. 转到*Configure > Security > VPN > Dynamic Multipoint VPN*,并选择*Create a hub in a DMVPN*选项。单击"Launch the selected task(启*动所选任务)*"。

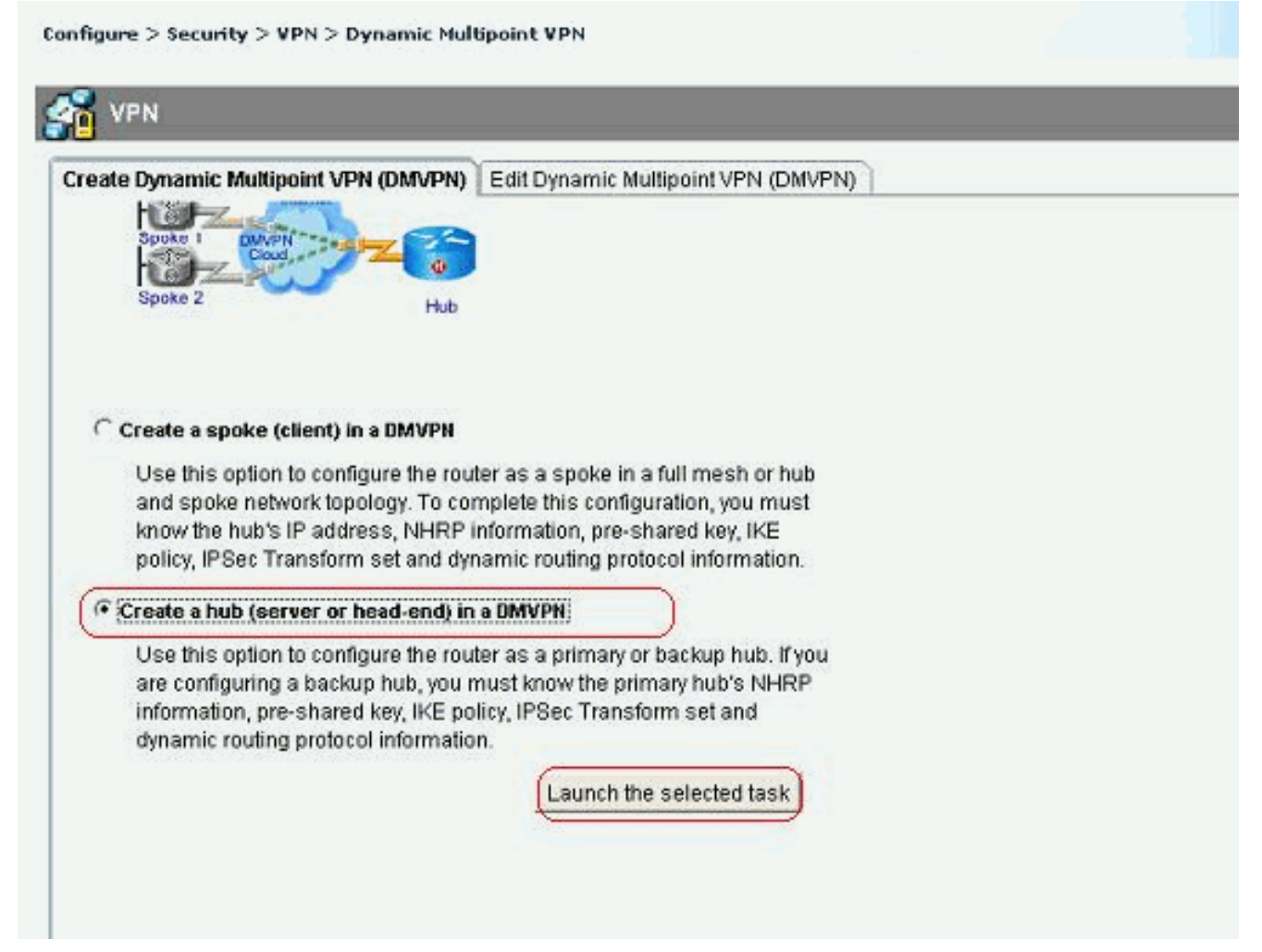

2. 单击 Next。

| VPN Wizard | Configure a BMVPN hub                                                                                                    |
|------------|----------------------------------------------------------------------------------------------------|
|            | DMVPN allows you to create a scalable network that connects multiple remote routers to a central hub router using the same security features offered by site-to-site VPNs. DMVPN uses IPSec, NHRP, GRE and routing protocols to create secure tunnels between a hub and a spoke.<br>This wizard allows you to configure the router as a DMVPN hub.<br>The wizard guides you through these tasks:<br>* Specifying the DMVPN network topology.<br>* Specifying the DMVPN network topology.<br>* Configuring a multipoint ORE tunnel.<br>* Configuring a pre-shared key.<br>* Configuring IKE policies.<br>* Configuring an IPSec transform set.<br>* Configuring a dynamic routing protocol.<br>To begin, click Next. |
|            | < Back Next > Finish Cancel Help                                                                                                    |

3. 选择中心*辐射型网络选*项,然后单*击下一步*。

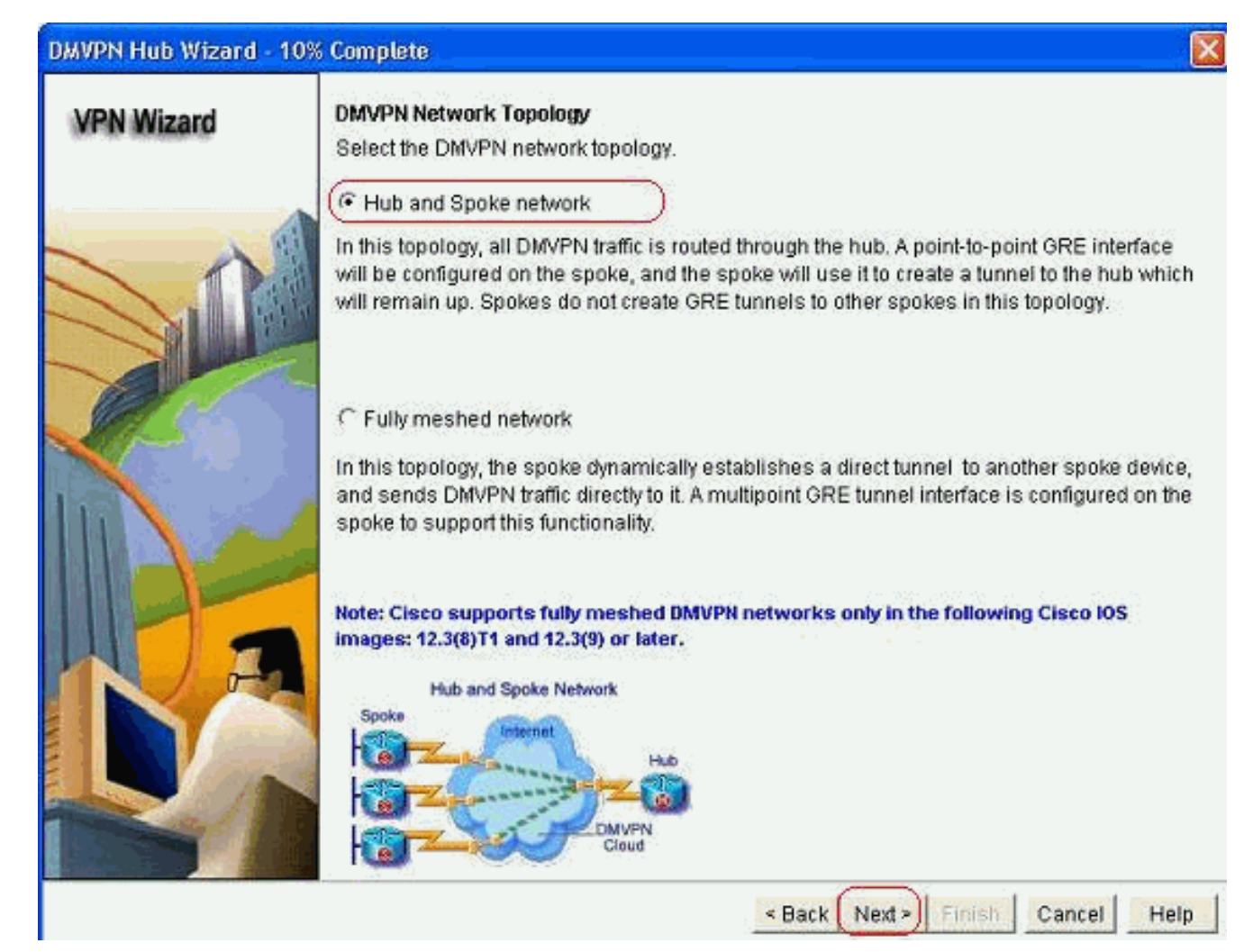

4. 选择*主集线器*。然后单击 Next。

| DMVPN Hub Wizard (H | ub and Spoke Topology) - 15% Complete                                                                                                    | X |
|---------------------|----------------------------------------------------------------------------------------------------|---|
| VPN Wizard          | Type of Hub<br>In a DMVPN network there will be a hub router and multiple spoke routers connecting to the<br>hub. You can also configure multiple routers as hubs. The additional routers will act as<br>backups. Select the type of hub you want to configure this router as. |   |
|                     | C Backup Hub(Cisco CP does not support backup hub configuration on this router)                                                                                                    |   |
|                     | < Back Next > Finish Cancel Hel                                                                                                    | p |

5. 指定Tunnel接口参数,然后单击Advanced。

| VPN Wizard                                                                                                    | Multipoint GRE Tunnel Inter                                                                          | face Configura                                                              | tion                                                                                                    | 2 L       |
|----------------------------------------------------------------------------------------------------|----------------------------------------------------------------------------------------------------|-----------------------------------------------------------------------------|----------------------------------------------------------------------------------------------------|-----------|
| ter der derendender                                                                                                    | Select the interface that con                                                                        | nects to the Inte                                                           | met: GigabitEthemet0/0                                                                                                    | ~         |
|                                                                                                    | A GRE tunnel interface will address information for the                                              | onfigured for a d<br>) Tunnel Interfai<br>I be created for<br>is interface. | ialup connection may cause the co<br>ce<br>this DMVPN connection. Please er                                                                                                    | innection |
| 1 and the second second | IP address of the tunn                                                                               | nel interface —                                                             | Advanced settings                                                                                                    |           |
|                                                                                                    | IP Address:                                                                                          |                                                                             | Click Advanced to verify that value                                                                                                    | es        |
|                                                                                                    | 192.168.10.2                                                                                         |                                                                             | match peer settings.                                                                                                    |           |
|                                                                                                    | Subnet Mask:                                                                                         | 10-10-10-10-00-00                                                           | Advan                                                                                                    | nced      |
|                                                                                                    | 255.255.255.0                                                                                        | 24                                                                          |                                                                                                    | -         |
| DA                                                                                                    | Interface connected to Internet.<br>This is the interface from which<br>GRE/mGRE Tunnel originaties- | Logic<br>P ad<br>inter<br>are p<br>in the<br>For n<br>help                  | al GRE/mGRE Tunnel interface.<br>dress of GRE/mGRE tunnel<br>ace on all hubs and spoke routers<br>rivate IP addresses and must be<br>same subnet.<br>nore information please click the<br>button. |           |

and have been been been

# 6. 指定隧道参数和NHRP参数。然后,单击*OK*。

| sco CP defaults.            | 18 B     |  |
|-----------------------------|----------|--|
| NHRP Authentication String: | DMVPN_NW |  |
| NHRP Network ID:            | 100000   |  |
| NHRP Hold Time:             | 360      |  |
| Tunnel Key:                 | 100000   |  |
| Bandwidth:                  | 1000     |  |
| MTU:                        | 1400     |  |
| Tuppel Throughput Delay:    | 1000     |  |

7. 根据网络设置指定选项。

| isco CP Warning |                                           | ×      |
|-----------------|-------------------------------------------|--------|
|                 | Do you use the same router for Easy VPN S | erver. |
|                 | Yes                                       |        |

# 8. ž

| 选择 <i>预共享密钥</i> 并指定   | 预共享密钥。然后                                                                                                    | 单击 Next。                                                                                   |                                                                                                    |                                                                                                    |           |
|-----------------------|----------------------------------------------------------------------------------------------------|--------------------------------------------------------------------------------------------|----------------------------------------------------------------------------------------------------|----------------------------------------------------------------------------------------------------|-----------|
| DMVPN Hub Wizard (Hub | and Spoke Topology) -                                                                                                    | 40% Complete                                                                               |                                                                                                    |                                                                                                    | <         |
| VPN Wizard            | Authentication<br>Select the method you v<br>DMVPN network. You ca<br>the router must have a v<br>on this router must mat<br>C Digital Certificates<br>Pre-shared Keys<br>pre-shared key:<br>Reenter key: | vant to use to auth<br>an use digital certi<br>valid certificate con<br>ch the keys config | nenticate this router to<br>ficate or a pre-shared<br>nfigured. If pre-shared<br>ured on all other route | the peer device(s) in the<br>key. If digital certificate is used<br>key is used, the key configure<br>rs in the DMVPN network. | i, i<br>b |
|                       | :<br>:                                                                                                    |                                                                                            | < Back (Next 2)                                                                                          | Emish Cancel Help                                                                                                    | 1         |

9. 单击Add以添加单独的IKE建议。

## DMVPN Hub Wizard (Hub and Spoke Topology) - 50% Complete

### **VPN Wizard**

#### **IKE Proposals**

IKE proposals specify the encryption algorithm, authentication algorithm and key exchange method that is used by this router when negotiating a VPN connection with the remote device. For the VPN connection to be established with the remote device, the remote device should be configured with at least one of the policies listed below.

Click the Add... button to add more policies and the Edit... button to edit an existing policy.

| Allina         |   | Priority | Encryption | Hash  | D-H Group | Authentication | Туре          |
|----------------|---|----------|------------|-------|-----------|----------------|---------------|
|                |   | 1        | 3DES       | SHA_1 | group2    | PRE_SHARE      | Cisco CP Defa |
|                |   |          |            |       |           |                |               |
| 1. 1. 2        |   |          |            |       |           |                |               |
| Spech -        |   |          |            |       |           |                |               |
| and the second |   |          |            |       |           |                |               |
|                |   |          |            |       |           |                |               |
|                |   |          |            |       |           |                |               |
|                | - |          |            | Ť.    |           |                |               |
| (Case)         |   | Add      | Edit       |       |           |                |               |
| 2/100          | 1 |          |            |       |           |                |               |
|                |   |          |            |       |           |                |               |
|                |   |          |            |       |           |                |               |
|                |   |          |            |       | 1         | 1              | 1             |

- <Back Next> Finish Cancel Help
- 10. 指定加密、身份验证和哈希参数。然后,单击*OK*。

| riority:   | Authentication: |
|------------|-----------------|
|            | PRE_SHARE       |
| ncryption: | D-H Group:      |
| VES_192    | 🖌 group1 😪      |
| lash:      | Lifetime:       |
| 3HA_1      | 24 0 0 HH:MM:SS |

11. 可在此处查看新创建的IKE策略。单击 Next。

### DMVPN Hub Wizard (Hub and Spoke Topology) - 50% Complete

#### **VPN Wizard**

#### **IKE Proposals**

IKE proposals specify the encryption algorithm, authentication algorithm and key exchange method that is used by this router when negotiating a VPN connection with the remote device. For the VPN connection to be established with the remote device, the remote device should be configured with at least one of the policies listed below.

Click the Add... button to add more policies and the Edit... button to edit an existing policy.

| 1       3DES       SHA_1       group2       PRE_SHARE       Cisco CP De         2       AES_192       SHA_1       group1       PRE_SHARE       User Defined |   | Priority | Encryption | Hash  | D-H Group | Authentication | Туре         |
|----------------------------------------------------------------------------------------------------|---|----------|------------|-------|-----------|----------------|--------------|
| 2 AES_192 SHA_1 group1 PRE_SHARE User Defined                                                                                                    | 2 | 1        | 3DES       | SHA_1 | group2    | PRE_SHARE      | Cisco CP Del |
| Add                                                                                                    |   | 2        | AES_192    | SHA_1 | group1    | PRE_SHARE      | User Defined |
| Add Edit                                                                                                    |   |          |            |       |           |                |              |
| Add Edit.                                                                                                    | I |          |            |       |           |                |              |
|                                                                                                    |   |          |            |       |           |                |              |
|                                                                                                    |   | Add      | Edit       |       |           |                |              |
|                                                                                                    |   | Add      | Edit       |       |           |                |              |

12. 单击Next继续使用默认转换集。

| VONIA      | Transform Fot                                                                                                    |                                                                                                    |                                                                                           |                                                                                                    |
|------------|----------------------------------------------------------------------------------------------------|----------------------------------------------------------------------------------------------------|-------------------------------------------------------------------------------------------|----------------------------------------------------------------------------------------------------|
| VPN Wizard | A transform set<br>A transform set specifi<br>data in the VPN tunnel<br>communicate, the rem<br>one selected below.<br>Click the Add button<br>transform set.<br>Select Transform Set:<br>Cisco CP Defau | ies the encryption and au<br>I. Since the two devices r<br>note device must be cont<br>to add a new transform s<br>ult Transform Set | uthentication algorit<br>must use the same<br>figured with the sam<br>set and the Edit bu | hms used to protect the<br>algorithms to<br>ne transform set as the<br>utton to edit the specifier |
|            | Details of the spec                                                                                                    | ified transform set                                                                                                    |                                                                                           |                                                                                                    |
|            | Name                                                                                                    | ESP Encryptio                                                                                                    | n ESP Integrity                                                                           | AH Integrity                                                                                       |
| 11         | ESP-3DES-S                                                                                                    | SHA ESP_3DES                                                                                                    | ESP_SHA_HMAC                                                                              |                                                                                                    |
| DF         |                                                                                                    |                                                                                                    |                                                                                           |                                                                                                    |
|            | Add                                                                                                    | Euk                                                                                                    |                                                                                           | 1 1                                                                                                |

13. 选择所需的路由协议。此处选择了OSPF。

| DMVPN Hub Wizard (Hul | o and Spoke Topology) - 70% Complete                                                                                                    | × |
|-----------------------|----------------------------------------------------------------------------------------------------|---|
| VPN Wizard            | Select Routing Protocol<br>Routing protocols are used to advertise private networks behind this router to other routers<br>in the DMVPN. Select the dynamic routing protocol you want to use.<br>Note: You can only create as many OSPF processes as the number of interfaces that are<br>configured with an IP address and have the status administratively up.<br>C EIORP<br>COSPF |   |
|                       | < Back Next > Finish Cancel Held                                                                                                    | 0 |

14. 指定OSPF进程ID和区域ID。单击Add以添加要由OSPF通告的网络。

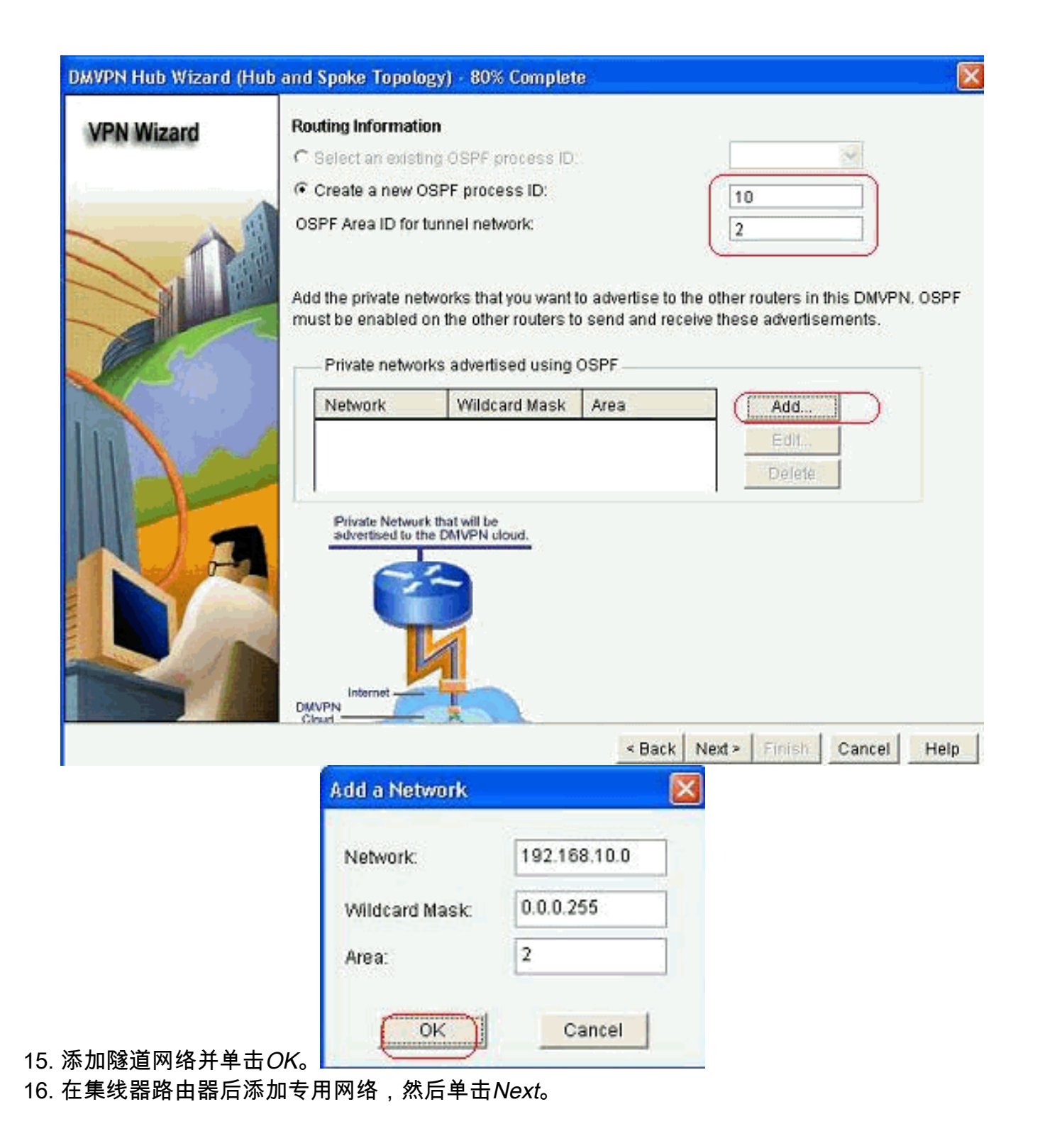

|                                  | on                                             |                        |                            |
|----------------------------------|------------------------------------------------|------------------------|----------------------------|
| C Select an exist                | ng OSPF process ID                             |                        |                            |
| (F Create a new C                | SPF process ID:                                |                        | 10                         |
| OSPF Area ID for 1               | lunnel network:                                |                        | 2                          |
| must be enabled of Private netwo | on the other routers t<br>rks advertised using | o send and rec<br>OSPF | eive these advertisements. |
| Network                          | Wildcard Mask                                  | Area                   | Add.                       |
| 192.168.10.0                     | 0.0.0.255                                      | 2                      | E att.                     |
| Physics Network                  | k that will be<br>te DMVPN cloud.              |                        |                            |
| at butterbe                      | 9                                              |                        |                            |

17. 单击Finish完成向导配置。

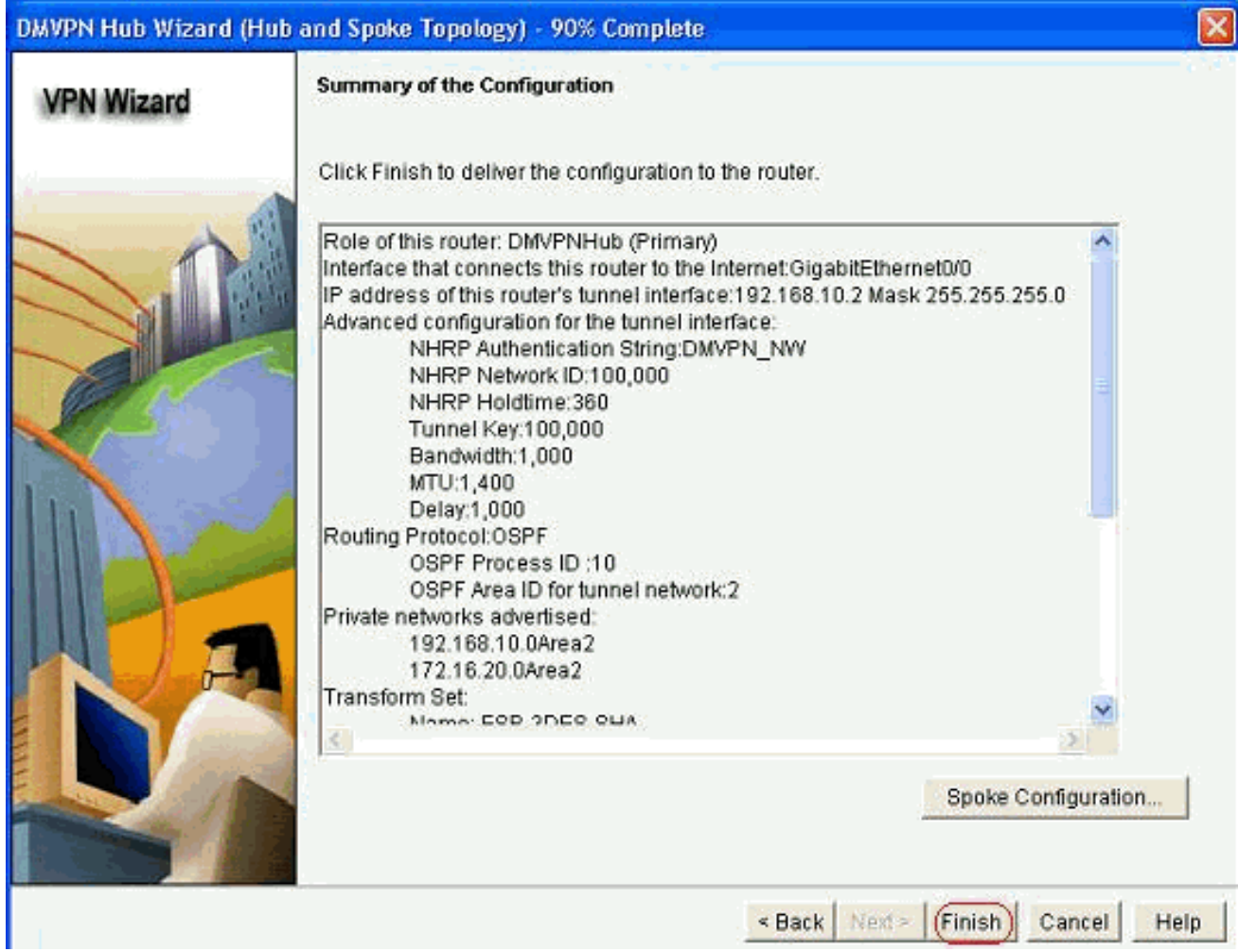

18. 单击*Deliver*执行命令。

| Preview commands that will be delivered to the device's running configu                   | iration.                              |
|-------------------------------------------------------------------------------------------|---------------------------------------|
| crypto keyring ccp-dmvpn-keyring                                                          | 8                                     |
| pre-shared-key address 0.0.0.0 0.0.0.0 key *******                                        |                                       |
| EXE<br>sounds incess transform and ECD 2DEC Child one she turned one 2dec                 |                                       |
| inode transnort                                                                           |                                       |
| ext                                                                                       |                                       |
| crypto isakmp profile ccp-dmvpn-isakmprofile                                              |                                       |
| keyring ccp-dmvpn-keyring                                                                 |                                       |
| match identity address 0.0.0.0                                                            |                                       |
| exte<br>exurte insee worth CieceCB Profiled                                               |                                       |
|                                                                                           | 2                                     |
| The differences between the running configuration and the st<br>the device is turned off. | artup configuration are lost whenever |
|                                                                                           |                                       |
| Save running config. to device's startup config.                                          |                                       |

## <u>集线器的CLI配置</u>

相关CLI配置如下所示:

| 中心路由器                                                 |
|-------------------------------------------------------|
|                                                       |
| !                                                     |
| crypto isakmp policy 1                                |
| encr 3des                                             |
| authentication pre-share                              |
| group 2                                               |
| !                                                     |
| crypto isakmp policy 2                                |
| encr aes 192                                          |
| authentication pre-share                              |
| crypto isakmp key abcdizs address 0.0.0.0 0.0.0.0     |
| crypto insec transform-set ESP-3DES-SHA esp-3des esp- |
| sha-hmac                                              |
| mode transport                                        |
| !                                                     |
| crypto ipsec profile CiscoCP_Profile1                 |
| set transform-set ESP-3DES-SHA                        |
| !                                                     |
| interface TunnelO                                     |
| bandwidth 1000                                        |
| ip address 192.168.10.2 255.255.255.0                 |
| no ip redirects                                       |
| ip mtu 1400                                           |
| ip nhrp autnentication DMVPN_NW                       |
| ip map multicast dynamic                              |
| ip nhrp holdtime 360                                  |
| The much moracting 200                                |

```
ip tcp adjust-mss 1360
ip ospf network point-to-multipoint
delay 1000
tunnel source GigabitEthernet0/0
tunnel mode gre multipoint
tunnel key 100000
tunnel protection ipsec profile CiscoCP_Profile1
!
router ospf 10
log-adjacency-changes
network 172.16.20.0 0.0.0.255 area 2
network 192.168.10.0 0.0.0.255 area 2
```

## 使用CCP编辑DMVPN配置

```
选择隧道接口并单击编辑时,可以手动编辑现有DMVPN隧道参数。
```

| VPN                                                                                                    |                              |                                                                                                    |               |
|----------------------------------------------------------------------------------------------------|------------------------------|----------------------------------------------------------------------------------------------------|---------------|
| reate Dynamic Multi                                                                                                    | point VPN (DMVPN) Edit Dynam | ic Multipoint VPN (DMVPN)                                                                                            |               |
|                                                                                                    |                              |                                                                                                    | Add Edit Dele |
| Interface                                                                                                    | IPSec Profile                | IP Address                                                                                                    | Description   |
| FunnelO                                                                                                    | CiscoCP_Profile1             | 192.168.10.2                                                                                                    | <none></none> |
|                                                                                                    |                              |                                                                                                    |               |
| Details for interface 1                                                                                                    | Funnel0:                     |                                                                                                    |               |
| Details for interface 1<br>Item Name                                                                                                    | Funnel0:                     | Item Value                                                                                                    |               |
| )etails for interface 1<br>Item Name<br>nterface                                                                                                    | FunnelO:                     | Item Value<br>Tunnel0                                                                                                |               |
| Details for interface 1<br>Item Name<br>Interface<br>PSec Profile                                                                                                    | FunnelO:                     | Item Value<br>Tunnel0<br>CiscoCP_Profile1                                                                            |               |
| Details for interface 1<br>Item Name<br>Interface<br>PSec Profile<br>P Address                                                                                                    | TunnelO:                     | Item Value<br>Tunnel0<br>CiscoCP_Profile1<br>192.168.10.2                                                            |               |
| Details for interface 1<br>Item Name<br>Interface<br>PSec Profile<br>P Address<br>Description                                                                                        | FunnelO:                     | Item Value<br>Tunnel0<br>CiscoCP_Profile1<br>192.168.10.2<br><none></none>                                           |               |
| Details for interface T<br>Item Name<br>Interface<br>PSec Profile<br>P Address<br>Description<br>Funnel Bandwidth                                                                    | FunnelO:                     | Item Value<br>Tunnel0<br>CiscoCP_Profile1<br>192.168.10.2<br><none><br/>1000</none>                                  |               |
| Details for interface T<br>Item Name<br>Interface<br>PSec Profile<br>P Address<br>Description<br>Tunnel Bandwidth<br>ATU                                                             | TunnelO:                     | Item Value<br>Tunnel0<br>CiscoCP_Profile1<br>192.168.10.2<br>«None»<br>1000<br>1400<br>DMVPN_NW                      |               |
| Details for interface 1<br>Item Name<br>Interface<br>P Sec Profile<br>P Address<br>Description<br>Funnel Bandwidth<br>ATU<br>VHRP Authentication                                     | TunnelO:                     | Item Value<br>Tunnel0<br>CiscoCP_Profile1<br>192.168.10.2<br><none><br/>1000<br/>1400<br/>DMVPN_NW<br/>100000</none> |               |
| Details for interface 1<br>Item Name<br>Interface<br>PSec Profile<br>P Address<br>Description<br>Funnel Bandwidth<br>ATU<br>VHRP Authenticatior<br>VHRP Network ID<br>VHRP Hold Time | FunnelO:                     | Item Value<br>Tunnel0<br>CiscoCP_Profile1<br>192.168.10.2<br>«None»<br>1000<br>1400<br>DMVPN_NW<br>100000<br>360     |               |

隧道接口参数(如MTU和隧道密钥)在"常规"选项卡*下进*行修改。

| eneral NHRP R                                                                                                  | outing                                                                |
|----------------------------------------------------------------------------------------------------|-----------------------------------------------------------------------|
| P address:                                                                                                    | 192.168.10.2                                                          |
| Masic                                                                                                    | 255.255.255.0 24                                                      |
| - Tunnel Source: -                                                                                             |                                                                       |
| Interface:                                                                                                    | GigabitEthernet0/0                                                    |
| C IP address:                                                                                                  |                                                                       |
| Tunnel Destination:<br>This is an multipoin<br>P / Hostname:                                                   | t GRE Tunnel                                                          |
| Tunnel Destination:     This is an multipoin     P / Hostname: PSec Profile:                                   | t GRE Tunnel                                                          |
| Tunnel Destination:<br>This is an multipoin<br>P / Hostname:<br>PSec Profile:<br>MTU:                          | t GRE Tunnel CiscoCP_Proti Add 1400                                   |
| Tunnel Destination:<br>This is an multipoin<br>P / Hostname:<br>PSec Profile:<br>MTU:<br>Bandwidth:            | t GRE Tunnel          CiscoCP_Proti       Add         1400       1000 |
| Tunnel Destination:<br>This is an multipoin<br>PF / Hostname:<br>PSec Profile:<br>MTU:<br>Bandwidth:<br>Delay: | t GRE Tunnel CiscoCP_Proti Add 1400 1000 1000                         |

1. 根据NHRP选项卡下的要求,找到并修改NHRP相*关*参数。对于分支路由器,您应该能够将 NHS视为中心路由器的IP地址。在NHRP Map部分中单击*Add*以添加NHRP映射。

| eneral NHRP Routir                           | ng]       |  |
|----------------------------------------------|-----------|--|
| Authentication String:                       | DMVPN_N/V |  |
| Hold Time:                                   | 360       |  |
| Network ID:                                  |           |  |
| Next Hop Servers                             |           |  |
| Next Hop Servers                             | Add       |  |
|                                              | Delete    |  |
| NHRP Map                                     |           |  |
| Destination Ma                               | sk Add    |  |
| <none> <no< td=""><td>Edit</td></no<></none> | Edit      |  |
| <u>&lt;</u>                                  | Delete    |  |

2. 根据网络设置,NHRP映射参数可以配置如下

| Statically configure th               | e IP-to-NMBA address mapping           |
|---------------------------------------|----------------------------------------|
| of IP destinations co                 | innected to a NBMA network.            |
| Destination read                      | hable through NBMA network             |
| ID Addresso                           |                                        |
| IF AUGIESS.                           |                                        |
| Mask (Optional)                       | A P                                    |
|                                       |                                        |
| NBMA address d                        | irectly reachable                      |
| IP Address                            |                                        |
|                                       |                                        |
| Configure NBMA add                    | resses used as destinations for broadc |
| or multicast packets to               | o be sent over a tunnel network.       |
| Dynamically add                       | enokas' IP addresses to bub's multicas |
| ·· Dynamically add                    | spones in addresses to hab's manicas   |
| C ID address of NDI                   | MA address directly reachable          |
| <ul> <li>IP address of NBI</li> </ul> |                                        |

在"路由"(Routing)选项卡下查看和修改与路由相关的参数。

| General NHRP Routin | 9                   |
|---------------------|---------------------|
| Routing Protocol:   | OSPF                |
| Ø OSPF              |                     |
| OSPF Network Type:  | point-to-multipoint |
| OSPF Priority:      |                     |
| Hello Interval:     | -                   |
| Dead Interval:      |                     |
|                     |                     |
|                     |                     |

## 更多信息

DMVPN隧道的配置方式如下:

• 通过中心点的分支到分支通信

• 没有中心的分支到分支通信

在本文档中,仅讨论第一种方法。为了允许建立分支到分支的动态IPSec隧道,此方法用于将分支 添加到DMVPN云:

- 1. 启动DMVPN向导并选择"分支"配置选项。
- 2. 从"DMVPN网络拓扑"窗口中,选择"全网状网络"选项,而不是"集线和分支网络"选项。

### DMVPN Spoke Wizard - 10% Complete

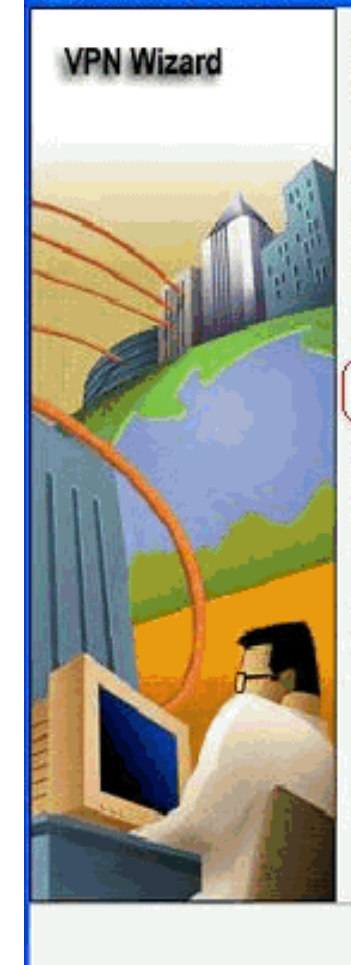

#### DMVPN Network Topology

Select the DMVPN network topology.

C Hub and Spoke network

In this topology, all DMVPN traffic is routed through the hub. A point-to-point GRE interface will be configured on the spoke, and the spoke will use it to create a tunnel to the hub which will remain up. Spokes do not create GRE tunnels to other spokes in this topology.

Fully meshed network

In this topology, the spoke dynamically establishes a direct tunnel to another spoke device, and sends DMVPN traffic directly to it. A multipoint GRE tunnel interface is configured on the spoke to support this functionality.

Note: Cisco supports fully meshed DMVPN networks only in the following Cisco IOS images: 12.3(8)T1 and 12.3(9) or later.

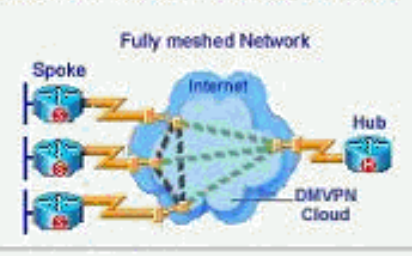

- <Back Next > Finish Cancel Help
- 3. 使用与本文档中其他配置相同的步骤完成其余配置。

## <u>验证</u>

当前没有可用于此配置的验证过程。

# 相关信息

- 思科动态多点VPN:简单且安全的分支机构到分支机构通信
- IOS 12.2动态多点VPN(DMVPN)
- <u>技术支持和文档 Cisco Systems</u>

X